# EST Clustering와 열람 Viewer의 개발에 관하여

EST에 대한 데이터는 많이 등록되어 있지만 서열의 중복, annotation의 부재 등 문제점이 있으므로, EST clustering을 하여 중복 없는 전사서열 database를 작성하고, annotation을 첨부하여 효율적으 로 이용할 수 있는 Viewer 개발의 필요성이 대두되었다.

최근 Dragon Genomics는 송사리 EST 데이터 clustering과 열람 Viewer를 개발하여 제 8회 소형어류 연구회(2002년 8월)에서 발표 하였다.

# ■ 개요

GenBank의 송사리 EST mRNA 서열 데이터(46,522 서열)를 토대로, PARACEL Inc.의 PCP(Paracel Clustering Package)를 이용하여 vector 서열 masking, clustering, assembly로 각 cluster의 consensus 서열을 작성하여 14,307 종으로 분류하였다.

이 cluster 서열에 annotation을 첨부하기 위하여 NCBI BLAST를 이용 하여 GenBank non-redundant database로 BLASTX 검색하여 EST viewer에 결과 데이터를 정리하였다. 이 결과 SNP 후보부위 및 homology 후보를 검색하고, cluster 서열 기능분류도 하였다.

## Algorithm

Clustering 해석에서 가장 중요한 것은 서열을 cluster로 분류(서열의 유 사성을 기준)하는 것이다. 이 cluser 분류 결과에 따르면, NCBI database UniGene에서는 BLAST(megaBLAST) algorithm을 이용하고 있는 것 에 반해 당 센터에서는 Haste algorithm을 이용하고 있다(그림 1, 2). 어 떤 algorithm이든 일부 서열의 일치도가 높은 것만을 검출하여 분류 하는 것으로, 고속 분류를 하고 있으나, 일치하는 서열을 검출하기 위한 각각의 특징이 있으므로 일률적으로 좋고 나쁨을 평가할 수는 없다. Dragon에서 는 보다 맞춤화된 Haste algorithm(PARACEL Inc.의 소프트웨어 사용) 을 이용하고 있다(그림 5 참조).

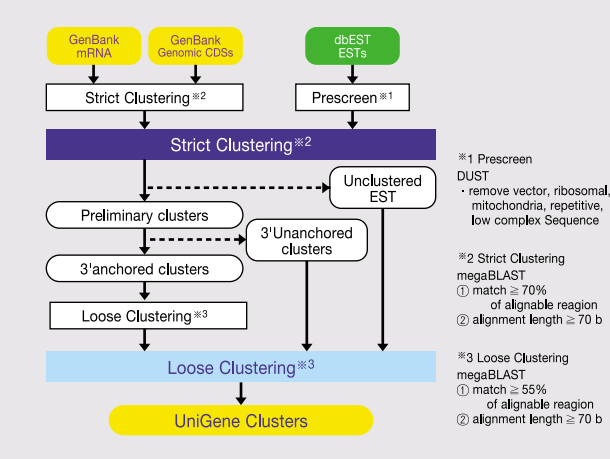

그림 1 UniGene에서 사용하고 있는 algorithm

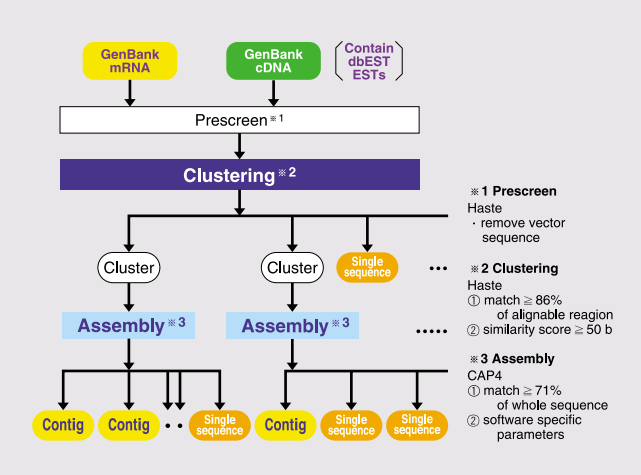

그림 2 Dragon Genomics에서 사용하고 있는 Algorithm

## ■ EST 해석 각 작업 단계

EST 해석의 각 작업 단계(그림 3)를 순서대로 설명한다.

NCBI의 검색 시스템 Entrez를 이용한 Keyword search를 통하여 송사리 전사서열 데이터를 얻었다(그림 4). 이 서열을 mask 처리(vector 서열을 제거), clustering 처리(서열의 그룹분류), assembly 처리(contig 형성)로 중복 없는(엄밀히 "중복이 거의 없는") database를 작성한다(그림 2, 그림 5, 그림 6). 이 결과 cluster, contig, consensus 서열, single sequence를 얻어(그림 7), 효과적으로 볼 수 있는 viewer를 개발하였다. Cluster 개요 는 그림 8과 같은 표 형식으로, contig 개요는 그림 9와 같은 alignment로 표시된 viewer로 열람할 수 있다.

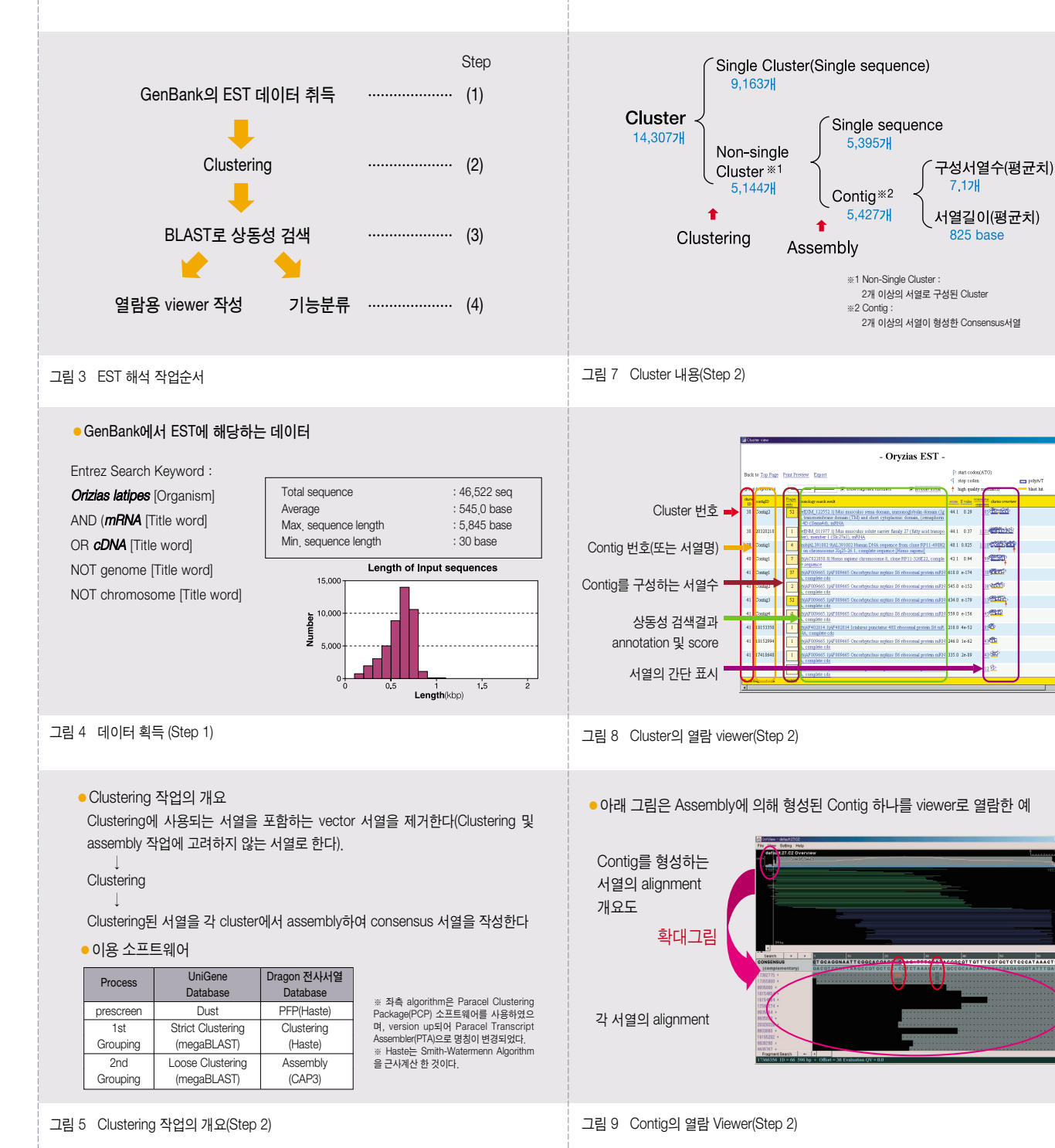

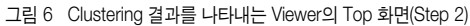

## SNPs 후보 검색

이와 같이 작성된 열람용 viewer를 이용하여 SNPs 후보를 찾을 수 있다 (그림 10~12). Contig 열람 viewer(그림 10)에서 alignment가 일치하 지 않는 염기(즉, 서열을 2종류로 분류할 수 있는 경우)(그림11)는 SNPs 일 가능성이 크다. 이런 염기는 엄격한 수치 조건을 적용하여 SNPs 후보 존 재밀도를 잡은 결과 0.4개/ Contig(=0.5개/1 kb)가 된다.

이 수치는 human의 일반적인 SNPs의 존재밀도(0.5~2개/1 kb)와 비교 해도 유효한 수치이다(그림 12)

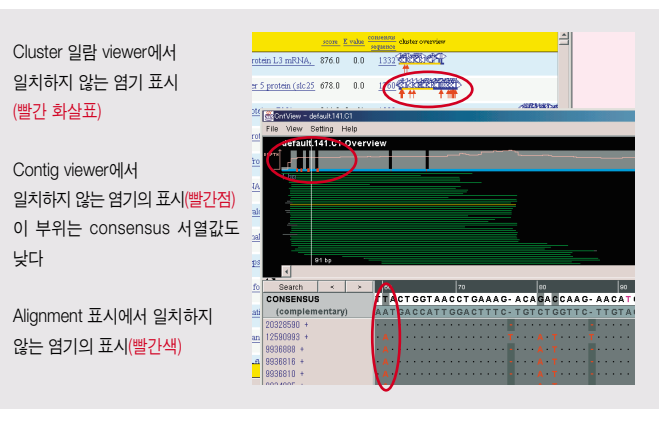

그림 10 일치하지 않는 염기의 열람 viewer(Step 2)

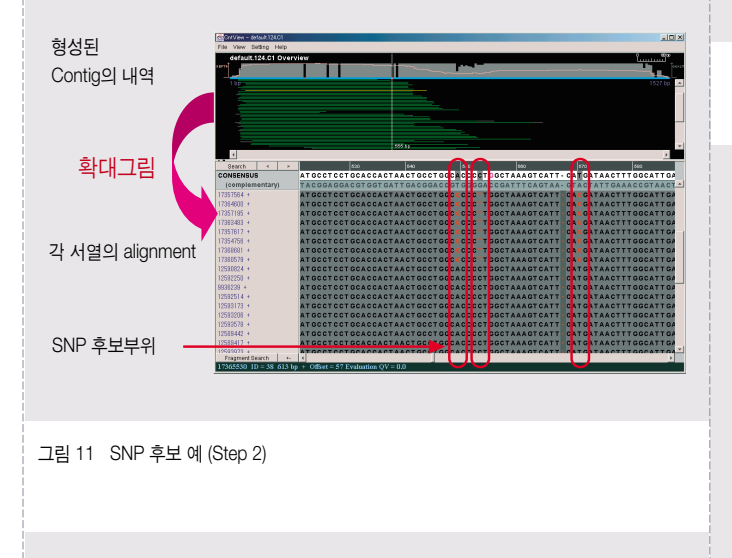

## SNP부위의 후보 검색

Clustering으로 만들어진 contig(일치하지 않는 염기의 수가 작은 경우의 consensus 서열)에서 다음의 두 가지 조건을 만족시키는 부위를 SNP 후보 부위로 계산하였다.

- (1) Consensus 서열 값(QV)이 "1" 또는 "0"으로 된 경우(단, 각 EST 데이터의 모든 염 기에 10을 할당한 후 alignment하여 consensus 서열을 형성할 때, 그 값를 CAP4 법으로 계산하였다.)
- (2) (1)의 염기 중, 그 주변의 consensus 염기 값이 20 이상인 경우

| SNP 후보총수     | 2,0537#      |
|--------------|--------------|
| SNP 후보의 존재밀도 | 0.47#/contig |
|              |              |

그림 12 SNP 후보 검색(Step 2)

## ■ Annotation 첨부

Clustering 작업에서 얻은 contig, single sequence에 annotation을 첨부 하기 위하여 GenBank nr(non-redundant protein database) database 의 BLASTX를 이용하여 상동성 검색을 하였다. 그 결과 구성하고 있는 cluster 중, 하나의 서열로 이루어진 cluster(single cluster)는 상동성이 높은 것은 거의 등록되어 있지 않아 신규 유전자가 많은 것으로 생각되지 만, 두 개 이상으로 이루어진 서열의 cluster(non-single cluster)는 이미 알려진 유전자가 많이 포함되어 있었다(그림 13).

이 결과를 열람하기 위한 viewer(그림 14)는 cluster 일람에 각 cluster의 구성서열 annotation을 첨부하고, 그 annotation을 첨부하기 위하여 실시 한 상동성 검색 결과 페이지로 링크하였다.

 Cluster 서열에 annotation을 첨부하기 위하여 NCBI BLAST를 이용하여 GenBank non-redundant Database의 BLASTN을 이용하여 상동성 검색을 하여 그 결과를 viewer의 표에 부가하고 검색결과 E-value를 이용하여 유사서열의 존재를 아래 표 에 나타내었다.

| 유사성 정도                                                  | Nonsingle<br>Cluster | Single<br>Cluster | Total  | (%) |
|---------------------------------------------------------|----------------------|-------------------|--------|-----|
| Strong (E-value <10 <sup>-100</sup> )                   | 2,386                | 167               | 2,553  | 13  |
| Good (E-value : 10 <sup>-100</sup> ~10 <sup>-20</sup> ) | 2,987                | 930               | 3,917  | 20  |
| Novel (E-value > 10 <sup>-20</sup> )                    | 5,449                | 8,066             | 13,515 | 68  |
| Total                                                   | 10,822               | 9,163             | 19,985 | 100 |

※ BLAST 검색에 사용한 Query 서열은 non-single cluster내의 contig서열과 singlet서열이다.

#### 그림 13 상동성 검색(Step 3)

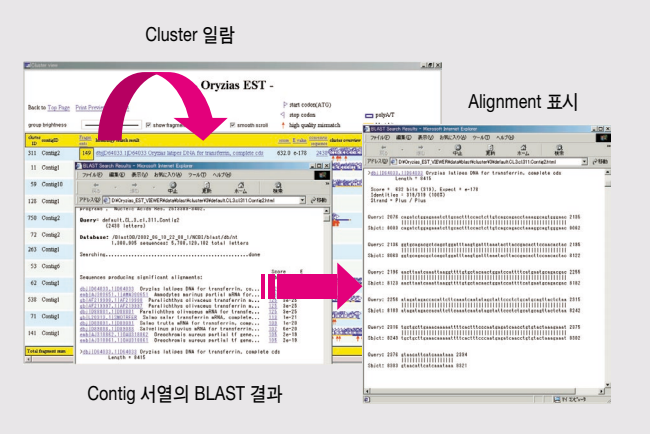

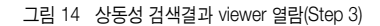

# ■ Homology 후보의 검출

Annotation 일람을 이용하면 homology 후보 검출이 가능하다(그림 15). 작성한 database는 일부 영역만 상동성이 높은 서열이 같은 cluster로 분

● 같은 cluster로 분류된 서열이 두 종류 이상의 consensus 서열(두개 이상의 contig)을 형성하는 경우는 homology인 경우가 많다고 생각할 수 있다. 또한 annotation이 같은 경우는 splicing variation를 포함할 가능성이 있다. 따라서 이 데 이터를 상세하게 해석하면 splicing variation 후보를 검색할 수 있다.

| cluster<br>ID | contigID | Fragm<br>ents | homology search result                                                                             | E value | consensus<br>sequence |
|---------------|----------|---------------|----------------------------------------------------------------------------------------------------|---------|-----------------------|
| 53            | Contig1  | 23            | dbjD87740.1D87740 Oryzias latipes mRNA for muscle actin OIMA1, comp 1953.<br>lete cds              | 0.0     | <u>1702</u>           |
| 53            | Contig2  | 61            | dbjJAB036756.1JAB036756 Chrysophrys major mRNA for B-actin, complete 1340.<br>cds                  | 0.0     | <u>1946</u>           |
| 53            | Contig3  | 4             | dbj/AB037865.1 AB037865 Tilapia mossambica mRNA for beta-actin, compl<br>etc cds                   | ) e-164 | <u>732</u>            |
| 53            | Contig4  | 4             | $\frac{dbj D50029.1 CRASAA2 \text{ Goldfish mRNA for skeletal alpha-actin, complete c}}{ds} 722.0$ | 0.0     | <u>794</u>            |
| 53            | Contig5  | б             | dbj[D89627.1]D89627 Oryzias latipes mRNA for cytoplasmic actin OICA1, c<br>omplete cds             | 0.0     | <u>633</u>            |
| 53            | Contig6  | 114           | dbjjD89627.1jD89627 Oryzias latipes mRNA for cytoplasmic actin OICA1, c 3515.0<br>omplete cds      | 0.0     | <u>1883</u>           |
| 53            | Contig7  | 3             | ref[NM_131591.1] Danio rerio actin, alpha 1, skeletal muscle (acta1), mRNA 628.                    | ) e-177 | <u>650</u>            |

그림 15 Homology 후보의 검출(Step 3)

류되며, assembly 처리를 통해 전체적으로 상동성이 높은 서열을 contig 로 구성하므로 homology 유전자(같은 서열을 그 일부로 공유하는 유전자) 는 동일한 cluster에서 다른 contig를 형성하는 경향이 있다. 이로 인해 homology 후보 중에서 splicing variation 후보를 검색할 수 있다.

# ■ 기능분류

각 cluster 서열의 기능을 분류하기 위해서 각 서열을 query로 KEGG(Kyoto Encyclopedia of Genes and Genomes)의 database에 BLASTX 검색을 다음과 같이 하였다.

# Cluster 서열의 기능분류 방법(Step 4)

전체적인 pathway 관련유전자가 있는 KEGG(Kyoto Encyclopedia of Genes and Genomes) database를 이용하여 *Oryzias Latipes*의 cluster 서 열의 기능을 분류하였다. KEGG는 각 유전자에 독특한 EC번호가 있으며 pathway는 이 EC 번호를 갖는 효소의 서열로 표현된다. 여기서는 query를 cluster 서열로 하여 BLASTX 검색을 하였다.

그 결과 KEGG의 database에 Hit(E-value≤10<sup>5</sup>)한 cluster수는 1,946개로, 전체 cluster 서열의 1/10정도로 전체 cluster에 대한 기능분포정보를 얻기 에는 불충분하다(이 정보는 각각의 기능을 갖고 있는 유전자가 어느 정도 알 려져 있는지 반영한다).

그 결과를 그림 16에 나타낸다.

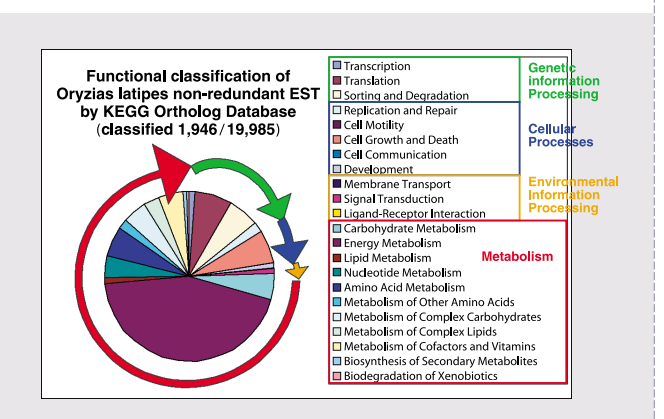

그림 16 Cluster 서열의 기능분류 결과(Step 4)

## ■ 결론

자체 개발한 열람용 viewer로, 위와 같이 공개된 EST 데이터를 이용하여 중복되지 않는 전사서열 database를 작성하여, 유용하게 이용할 수 있다. EST viewer의 기능은 다음과 같다.

- ·해석한 서열 수나 clustering 개요표시(그림 6)
- · Cluster의 일람표시(그림 8)
- ·Contig를 구성하는 서열수에서 서열전환기능(발현량이 많은 유전자의 추측)
- · Consensus 서열을 구성하는 EST 서열의 alignment 표시(그림 9)
- · Consensus 서열의 quality 표시
- · Consensus 서열의 export 기능
- · 상동성 검색결과의 상동성 영역표시(그림 14)
- · 상동성 검색결과의 key word 검색기능

위 해석은 clustering 입력 데이터로 공개된 EST 데이터를 이용하였지만, 의뢰자가 갖고 있는 EST 데이터를 이용할 수 있다. EST 해석 서비스를 이용할 경우는 EST 열람 viewer 서비스를 제공한다. EST해석 서비스에 대한 자세한 내용은 아래로 연락하기 바란다.

< EST 해석 수탁 문의 > -

# 다카라코리아바이오메디칼주식회사

연구지원서비스 상담: 02-575-7793 Fax: 02-577-3691